## Nastavení Outlook aplikace OS Android

Nainstalujte aplikaci Outlook pro Android z Google Play Store

Otevřete Outlook pro Android. Pokud je to poprvé a jste vyzváni k přidání zjištěných účtů, klepněte na Začínáme a Přeskočit. V opačném případě otevřete nabídku Tlačítko pro zobrazení dalších možností > Nastavení > Přidat účet > Přidat e-mailový účet.

Přejděte na Nastavení. Klepněte na Přidat účet.

Zadejte vaši e-mailovou adresu a klepněte na Pokračovat.

Klepněte na Exchange.

Přidejte účet Exchange.

Pro automatickou konfiguraci vašeho účtu zadejte e-mailovou adresu a heslo. Klepněte na Přihlásit se.

Pokud se automatická konfigurace nezdaří, klepněte na Pokračovat a zadejte ručně následující nastavení:

Název serveru: mail.asuch.cas.cz

Doména: ASUCH

Uživatelské jméno: Vaše uživatelské jméno

Heslo: Heslo k vašemu e-mailovému účtu.

Po dokončení klepněte na Další a potáhnutím prstem projděte funkce.

údaje k protokolu IMAP:

- Uživatelské jméno: ústavní\_jméno
- Heslo: ústavní\_heslo
- Server IMAP: mail.asuch.cas.cz
- Typ zabezpečení: SSL (akceptuje všechny certifikáty)
- Port: 993
- Předpona cesty k IMAP: nevyplňovat
- Server SMTP: mail.asuch.cas.cz
- Typ zabezpečení: TLS (akceptuje všechny certifikáty)
- Port: 587
- Vyžaduje přihlášení: ano
- Uživatelské jméno: ústavní\_jméno
- Heslo: ústavní heslo

Last update: 2023/08/04 konfigurace\_posty\_pro\_os\_android https://navody.asuch.cas.cz/doku.php/konfigurace\_posty\_pro\_os\_android?rev=1691145754 10:42

From: https://navody.asuch.cas.cz/ -

Permanent link: https://navody.asuch.cas.cz/doku.php/konfigurace\_posty\_pro\_os\_android?rev=1691145754

Last update: 2023/08/04 10:42

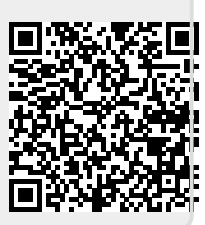